ライススキャンご利用マニュアル <初期設定の手順>

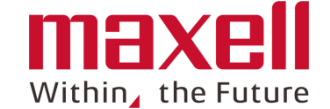

## Android OS用

|   | <u>アプリケーションの起動</u> | ••••• | 1   |
|---|--------------------|-------|-----|
| 2 | 初期設定               |       |     |
|   | <u> サーバー認証設定</u>   |       | 2-1 |
|   | <u>デバイス接続</u>      |       | 2-2 |
|   | <u>測定回数設定</u>      |       | 2-3 |
| 3 | ほ場情報設定             |       |     |
|   | <u>準備</u>          |       | 3-1 |
|   | <u>ほ場登録</u>        |       | 3-2 |
| 4 | <u>その他設定</u>       |       |     |
|   | <u>SPAD換算値表示</u>   |       | 4-1 |
|   | <u>サーバー同期</u>      |       | 4-2 |

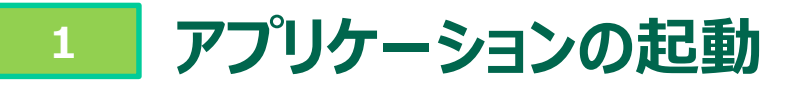

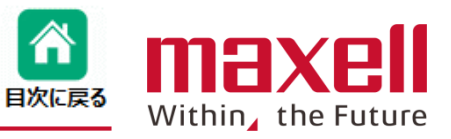

1. 端末画面上のアイコン

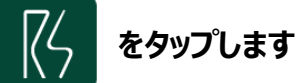

2. メイン画面に切り替わります

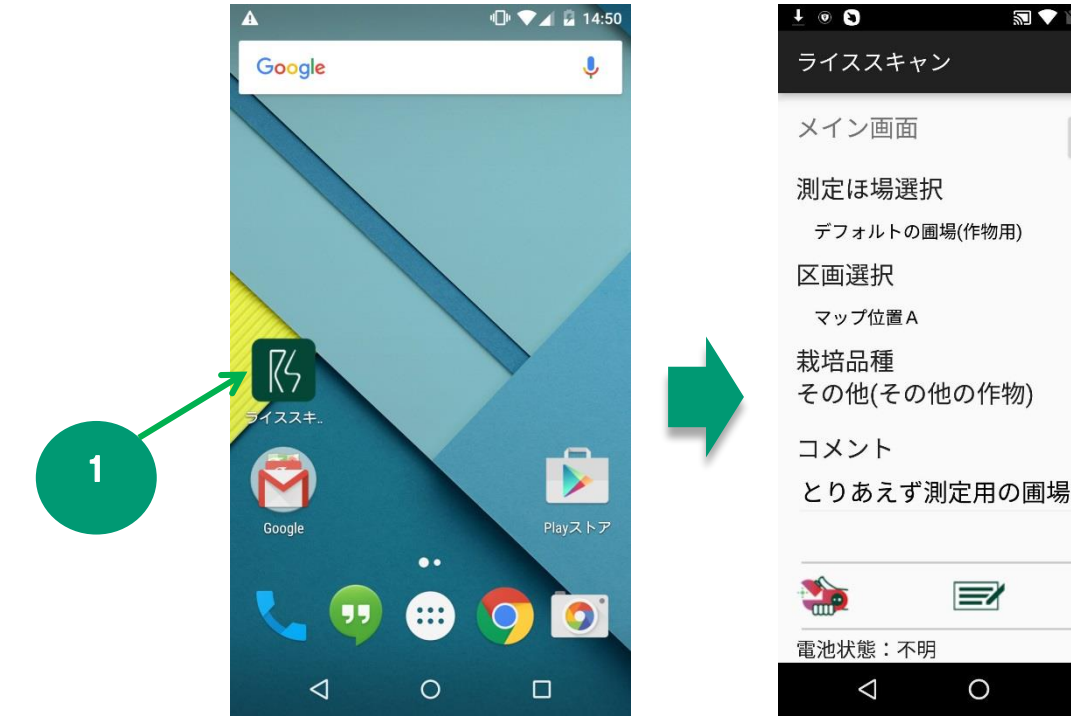

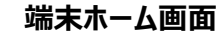

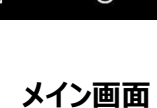

🔊 💎 🖹 🛧 😼 10:16

絞り込み

<u>ې</u>د

()

注意:本説明書の画面はNexus5を元にしています。お使いのメーカーの携帯端末などによってホーム画面などの構成が変わります。ご使用の携帯端末に従って操作下さい。

©All Rights Reserved, Copyright 2018 Maxell, Ltd.

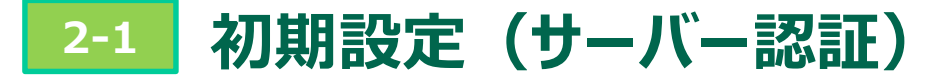

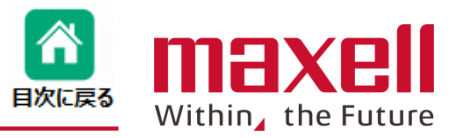

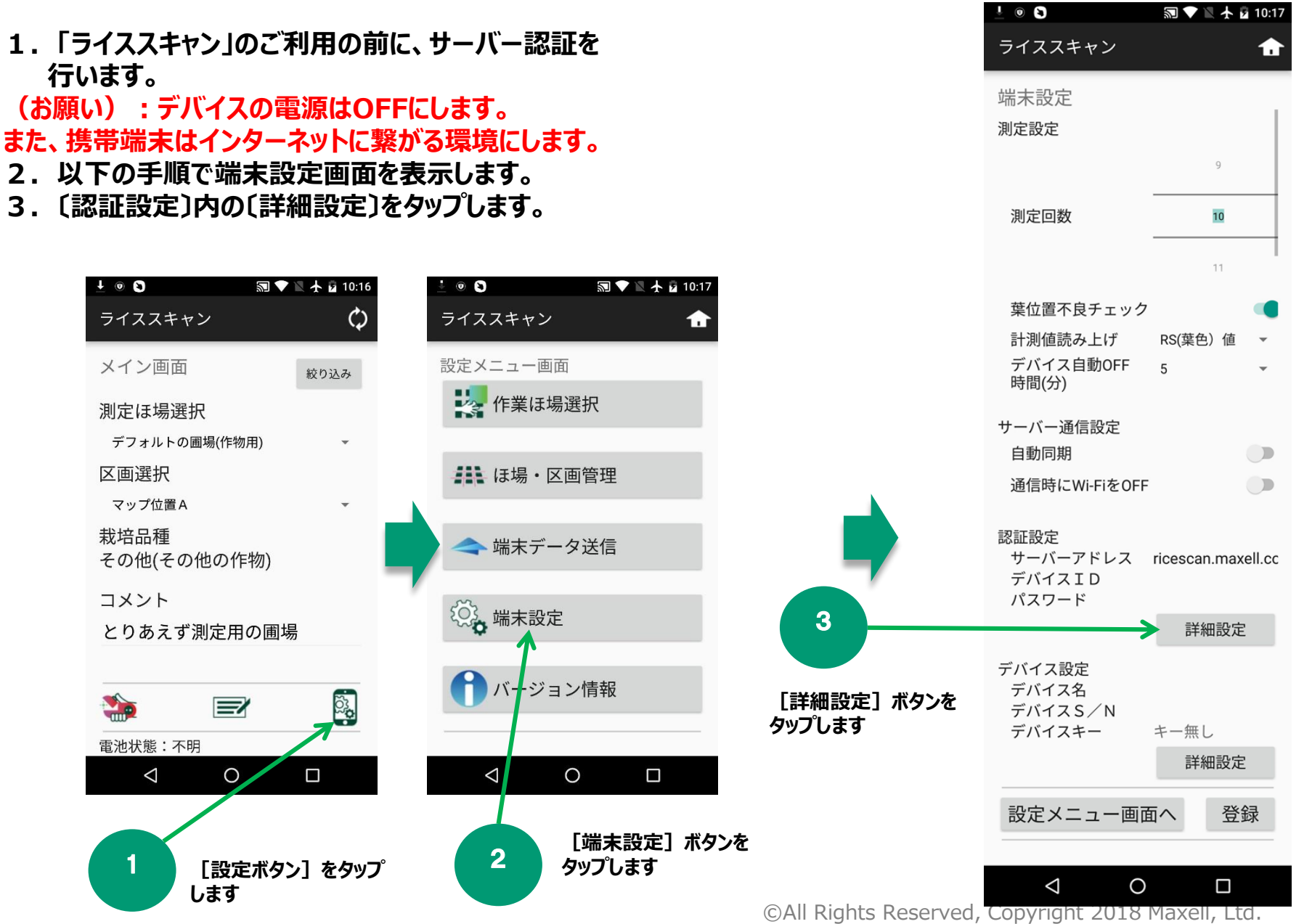

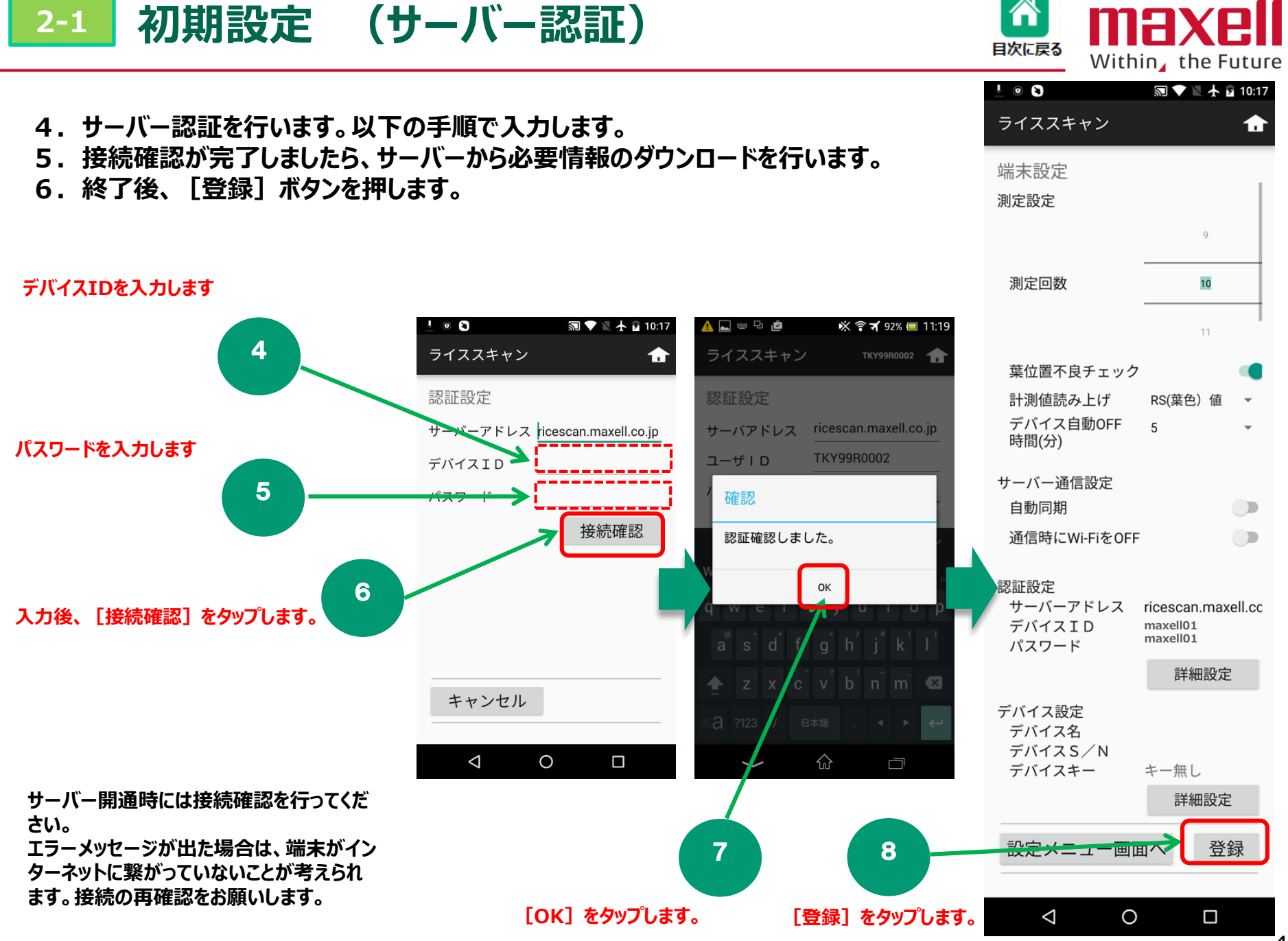

©All Rights Reserved, Copyright 2018 Maxell, Ltd.

-4

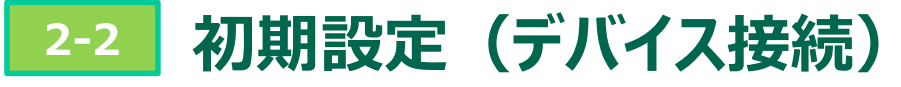

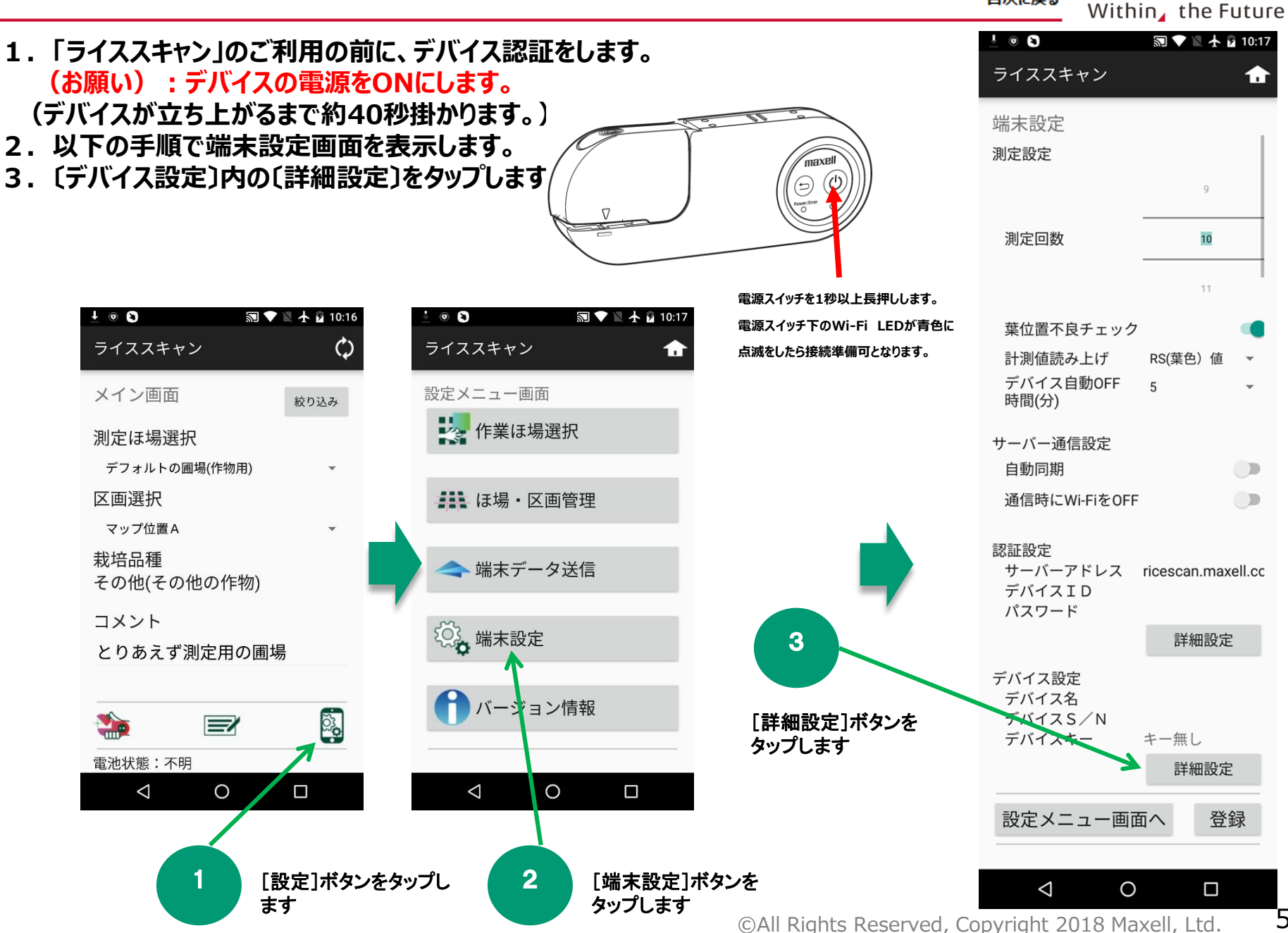

5

MAX

目次に戻る

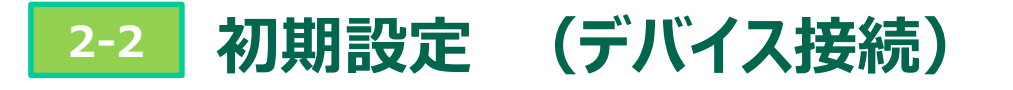

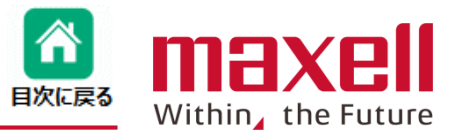

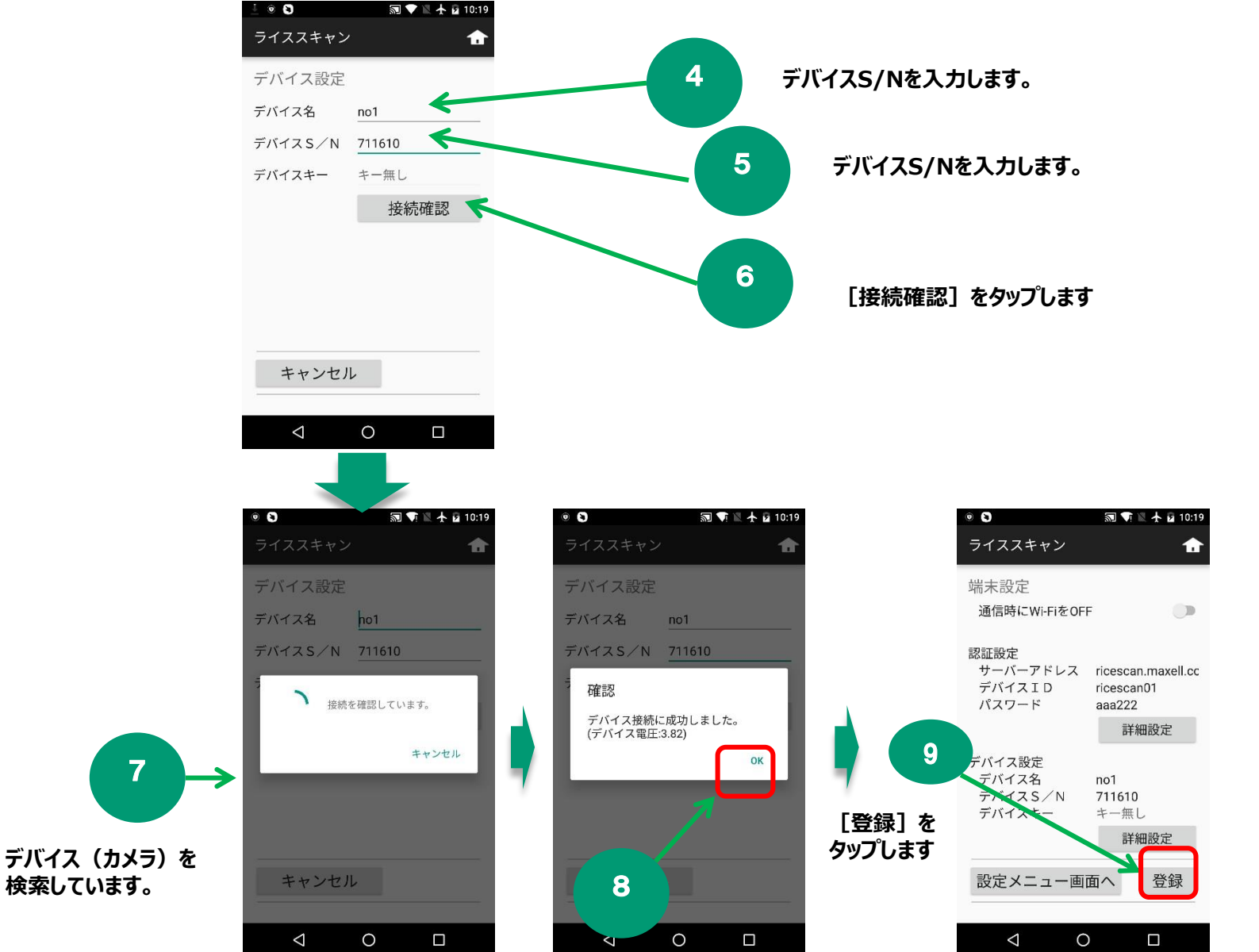

[OK] をタップします All Rights Reserved, Copyright 2018 Maxell, Ltd.

初期設定(測定回数設定)

2-3

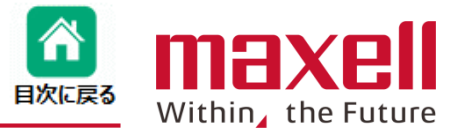

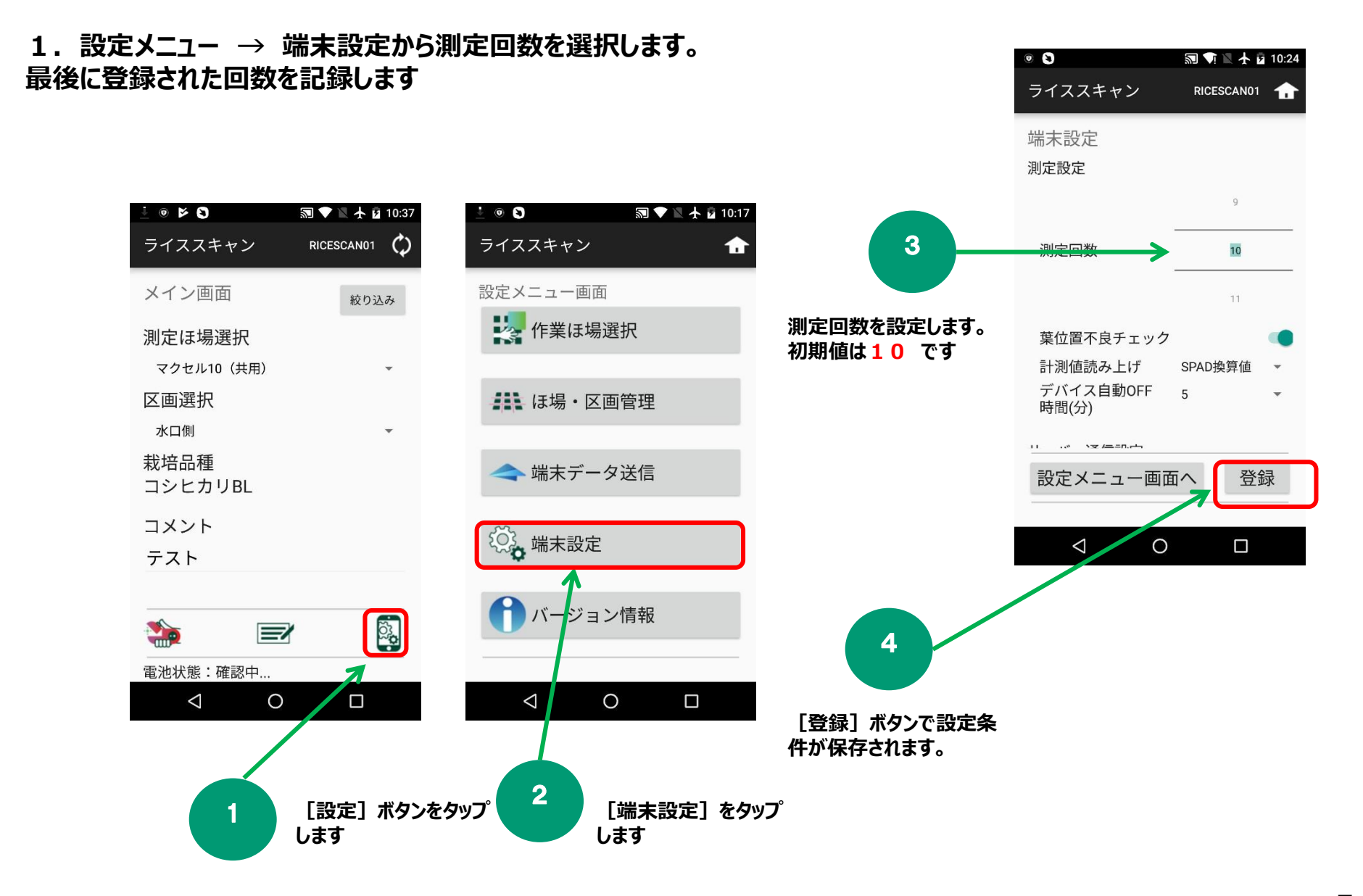

## ©All Rights Reserved, Copyright 2018 Maxell, Ltd.

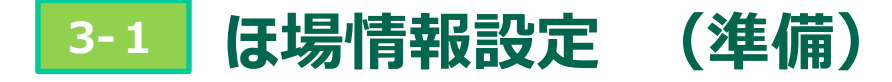

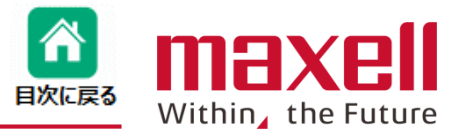

## 1. 設定メニュー → ほ場・区画管理をタップし、ほ場・区画管理画面にします。

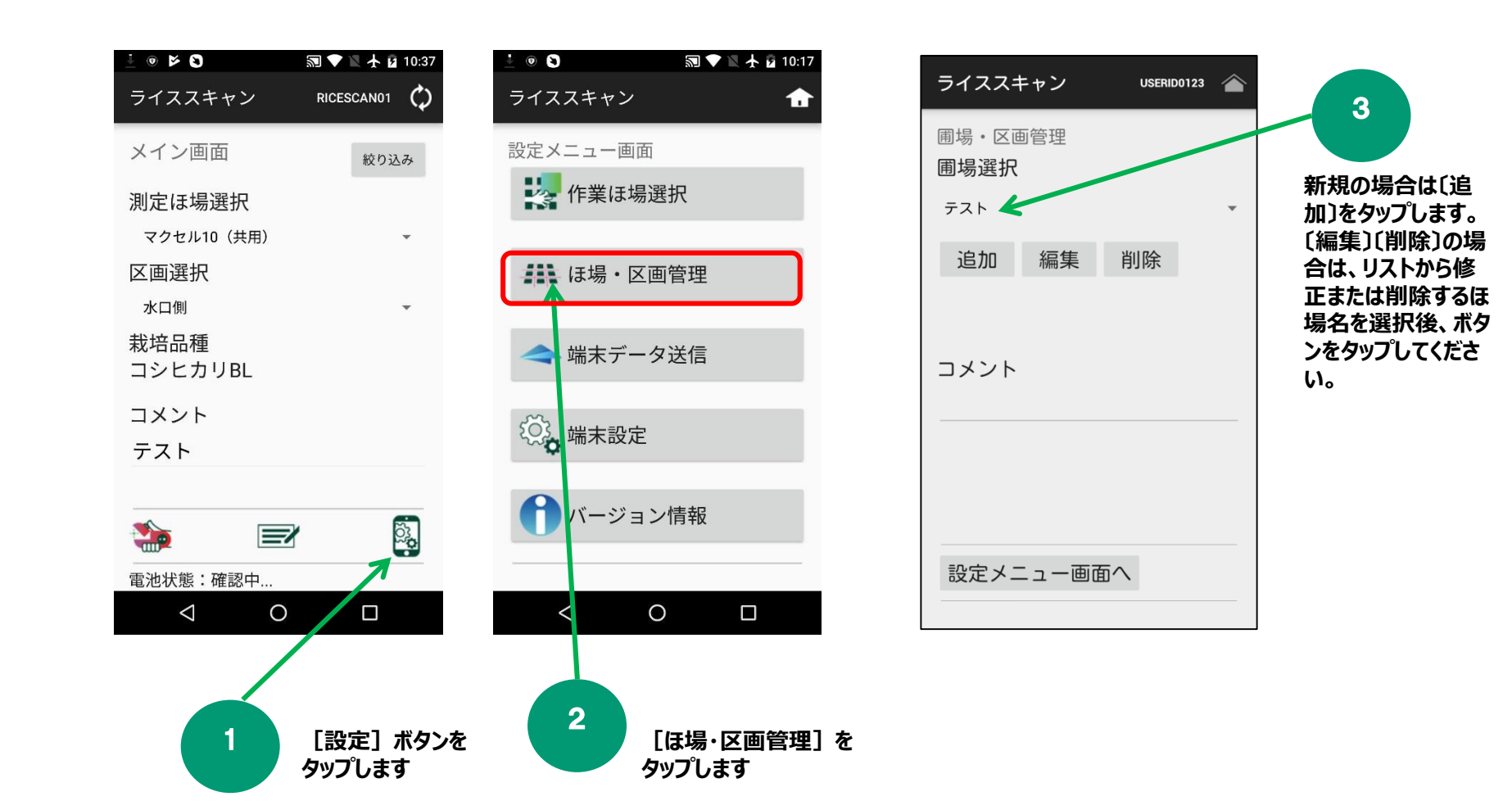

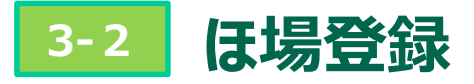

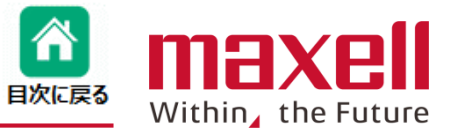

## 2. ほ場の登録をします。 (入力必須は①ほ場名のみです)

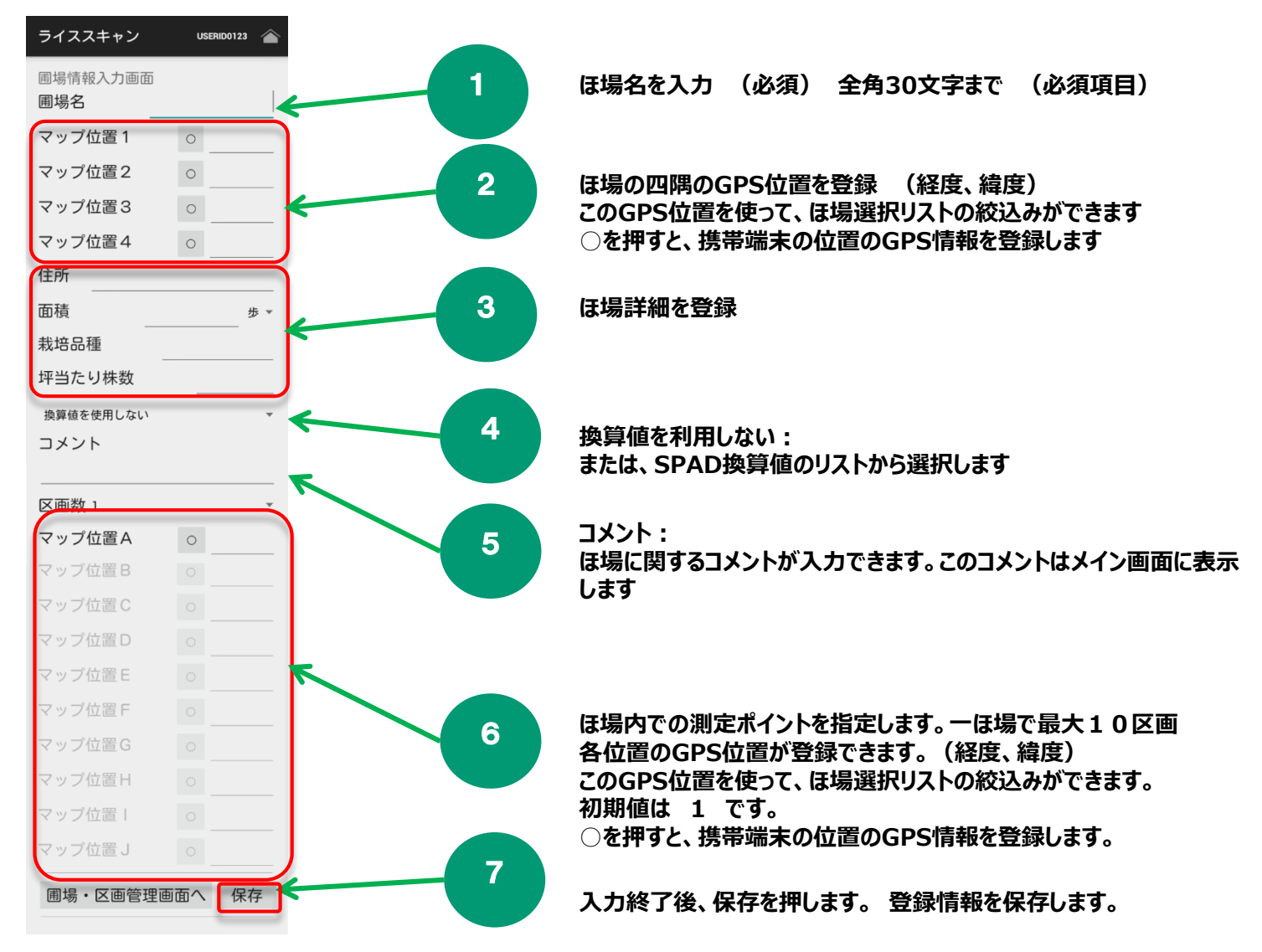

4-1 その他機能 (SPAD換算値表示)

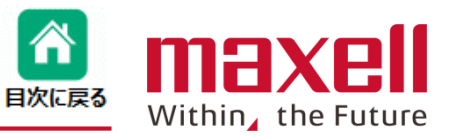

- 1. SPAD換算値の表示を行います。コシヒカリ(標準)\*1が初期で登録しています。
- 2. ほ場登録のSPAD換算を設定するとRS値と同時にSPAD換算値が表示されます。
- 3. SPAD換算式の登録は、弊社で行います。
- (注 \*1:過去の複数のデータを基に作成しております。数値を保証するものではありません。)

| • 🕨 🕲               | 🔊 🖯 💙 🖹 🛧 🛢 22:01 |                                 |
|---------------------|-------------------|---------------------------------|
| ライススキャン             | MAXELL01 🛖        |                                 |
| ほ場情報入力画面<br>ヽンノロ■ + | U                 |                                 |
| 住所                  |                   |                                 |
| 面積                  | 10 7              |                                 |
| 栽培品種                |                   |                                 |
| 種別                  | 水稻 👻              |                                 |
| 銘柄                  | コシヒカリ 👻           |                                 |
| その他銘柄               |                   |                                 |
| 坪当たり株数              | 44                |                                 |
| 換算値を使用しない           | -                 |                                 |
| コシヒカリ(標準)           | <b>~</b>          | 登録されているとリスト表示します<br>リストから選択します。 |
| ほ場・区画管理画            | 面へ保存              |                                 |
|                     |                   |                                 |
| $\triangleleft$ (   |                   |                                 |

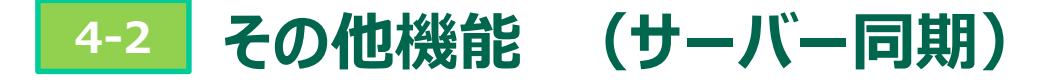

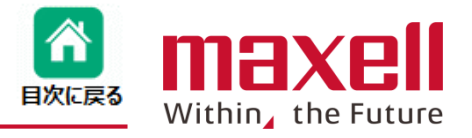

1. サーバー上のシステムデータ(ほ場、RS値計算式、SPAD換算計算式など)と端末側のデータと同期を行います。 なお、インターネットに繋がる環境でのみ動作します。(デバイスはOFFにしてください。)

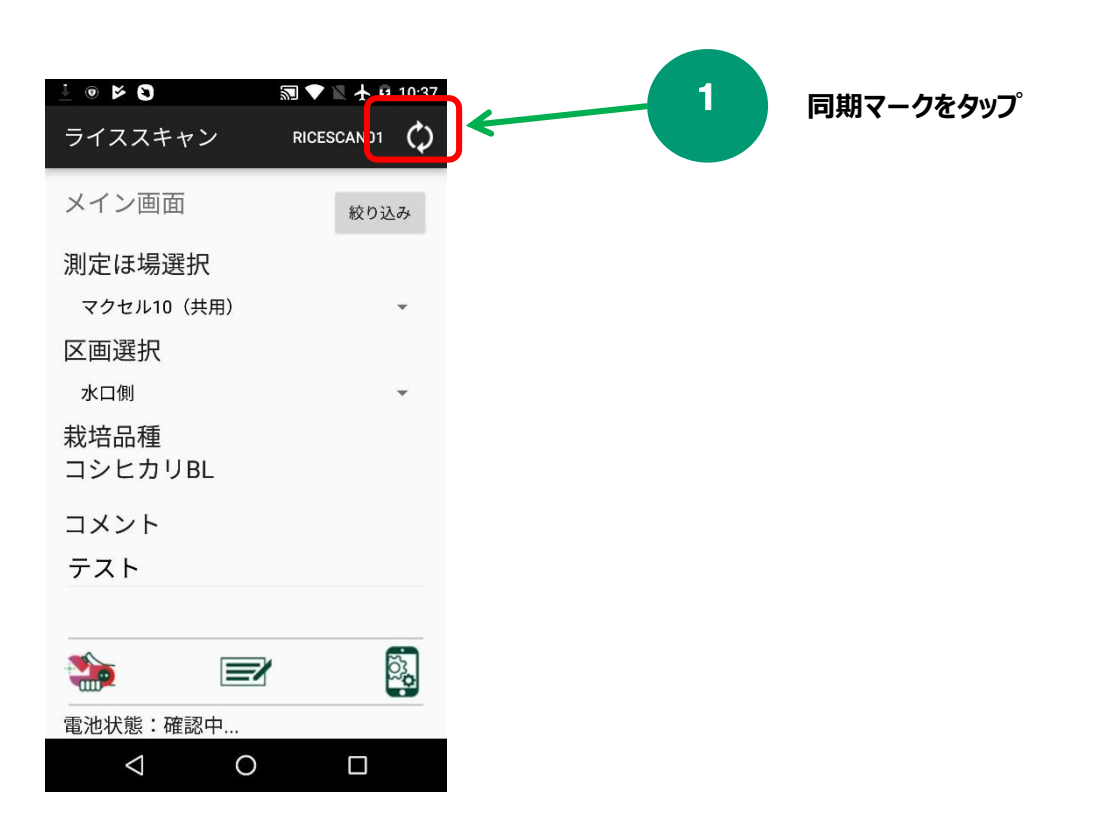